# WAND MODULE FOR X2<sup>TH</sup> CONTROLLERS

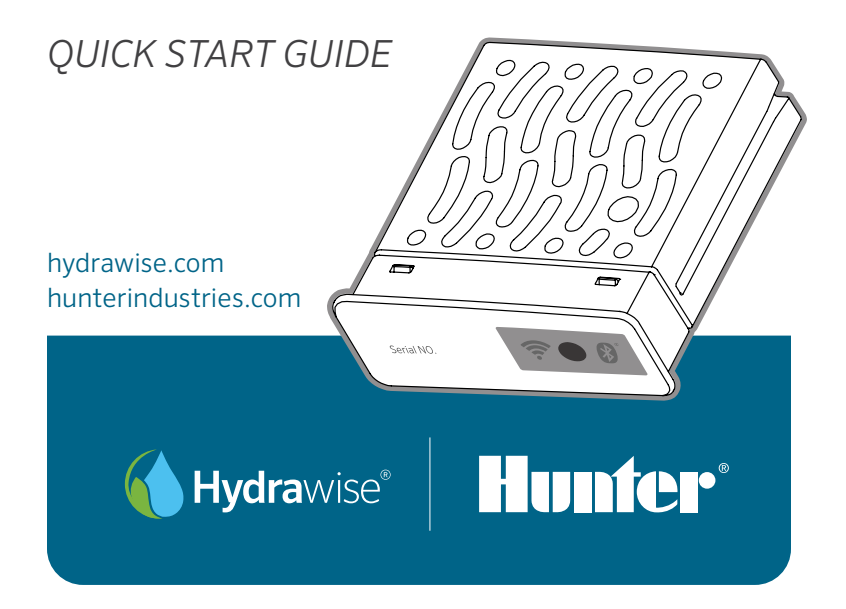

|For more information visit Thelandscapestore.com.au | (02) 9161 3939 |

# **TABLE OF CONTENTS**

| WAND Module for X2 Controllers Quick Start Guide                         | 3 |
|--------------------------------------------------------------------------|---|
| WAND-Modul für X2-Steuergeräte<br>Schnellstartanleitung                  | 8 |
| Módulo WAND para Programadores X2<br>Guía de Comienzo Rápido             |   |
| Module WAND pour Programmateurs X2<br>Guide de Démarrage Rapide          |   |
| <b>Modulo WAND per Programmatori X2</b><br>Guida di Avvio Rappido        |   |
| <b>Módulo WAND para Controladores X2</b><br>Guia de Início Rápido        |   |
| <b>X2 Kontrol Üniteleri İçin WAND Modülü</b><br>Hızlı Başlangıç Kılavuzu |   |

hydrawise.com

The WAND Module allows your X2 Controller to connect to the internet via your Wi-Fi router. Once connected, you can access and manage the controller with your smartphone, tablet, or computer.

Need more helpful information about your product?

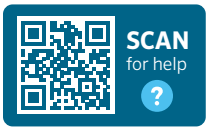

hunter.help/Wand

# Step 1: Wi-Fi signal

A medium to high signal strength is preferred to maintain a stable connection between the controller and the router. In some cases, a Wi-Fi extender should be installed to increase the signal.

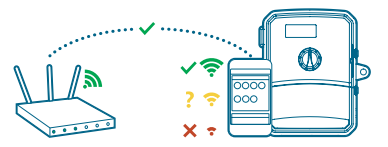

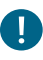

# Important:

Obstructions such as interior walls and landscaping can block the signal.

Visit **hunter.help/wifispecs** to ensure your Wi-Fi network meets the requirements of your Hunter Hydrawise<sup>™</sup> ready controller.

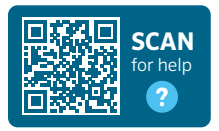

# hunterindustries.com

# Step 2: Installing the WAND Module

1. Remove the Wi-Fi cover from the X2 Controller.

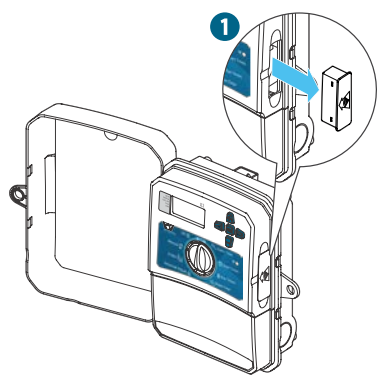

2. Insert the WAND Module.

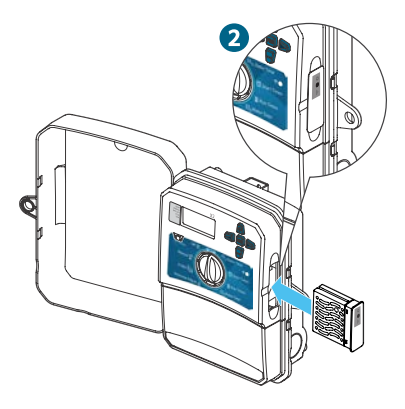

When installed, the WAND Module disables the X2 Controller's dial and button functions, the existing schedule, and settings.

**Note:** Manual operation functions such as Start/Stop Station and Test All Stations can still be activated from the controller.

All programming is now managed via cloud-based Hydrawise Software from a smartphone, tablet, or desktop browser.

hydrawise.com

#### Step 3: Navigating the WAND Module with the X2 Controller

Locate the following:

- A. Wi-Fi status LED
- B. Wi-Fi setup button
- C. WAND serial number

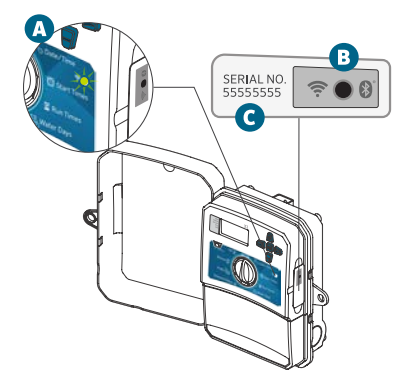

The serial number is used to enable Hydrawise management for the WAND Module. You will be prompted to enter the serial number during the online setup process when adding the controller to your Hydrawise account.

Leave the WAND Module installed with the dial in the RUN position during setup to remain connected to Hydrawise Software. If the WAND Module is removed, the controller will revert to the programs and settings configured via the dial and buttons.

To ensure the X2 Controller operates with Hydrawise, you must have the dial in the Run position. The controller will not operate remotely if the dial is in any other position.

# hunterindustries.com

# Step 4: Access Hydrawise Software

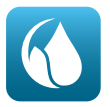

Download the Hydrawise App from the Apple® App Store or Google Play™ Store, or click log in on the Hydrawise.com website.

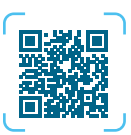

Download on the App Store

# hunter.info/hydrawiseAppiOS

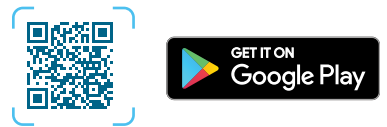

hunter.info/hydrawiseAppAndroid

# Step 5: Adding your controller

#### New Hydrawise account user:

- 1. Register for a new account in your Hydrawise App or at hydrawise.com.
- After you have registered, click the "Let's Get Started" button in the message sent to your email account.
- 3. Click the "Let's Get Started" button again on your Hydrawise App or website screen.
- 4. Continue following all steps to add your X2 Controller to your Hydrawise account and connect to Wi-Fi.

#### Existing Hydrawise account user:

- 1. Sign in to your Hydrawise App or account.
- 3. Click the + icon under My Controllers list.
- 4. Continue following all steps to add your X2 Controller to your Hydrawise account and connect to Wi-Fi.

Apple and the Apple logo are trademarks of Apple Inc., registered in the U.S. and other countries. App Store is a service mark of Apple Inc. Google Play is a trademark of Google LLC.

hydrawise.com

|For more information visit Thelandscapestore.com.au | (02) 9161 3939 |

#### To factory reset the WAND Module

- Press and hold the button on the WAND Module for 5 seconds. "Fdr" (factory default reset) will appear on the controller LCD.
- 2. The module LED will turn off.
- Release the button when the solid amber
   LED appears and "done" displays on the controller LCD.
- Return to the online setup wizard in your Hydrawise Controller settings account page to reconnect the WAND Module to Wi-Fi.

# Quick troubleshooting tips

- Move into the Wi-Fi signal range and verify with your smartphone.
- Verify the correct Wi-Fi network name and password used.
- Verify the Wi-Fi network is using 2.4 GHz and **not** 5 GHz.

The Bluetooth® word mark and logos are registered trademarks owned by Bluetooth SIG Inc. and any use of such marks by Hunter Industries is under license.

# Solid LED color:

The WAND Module is waiting for the user to add Wi-Fi credentials.

The X2 Controller is online and connected to the Hydrawise server.

Incorrect Wi-Fi password entered or Wi-Fi network lost.

# Flashing LED color:

1 blink, WAND is in Bluetooth<sup>®</sup> pairing mode.

2 blinks, WAND is in "SAP" (Wi-Fi Direct) mode.

3 blinks, WAND is in "Pbc" router-supported (WPS push-button) mode.

Refer to the online setup wizard for Wi-Fi instructions found in your Hydrawise controller settings account page.

### Firmware Update Codes

- UPd8A When online, the LED will turn red

   and "UPd8A" will appear on the controller upgrading to the latest X2 Controller firmware.
- UPd8b When online, the LED will turn amber and "UPd8b" will appear on the controller upgrading to the latest Hydrawise firmware.
- UPd8C When online, the LED will stay green and "UPd8C" will appear on the controller upgrading to the latest Wi-Fi firmware.

# hunterindustries.com